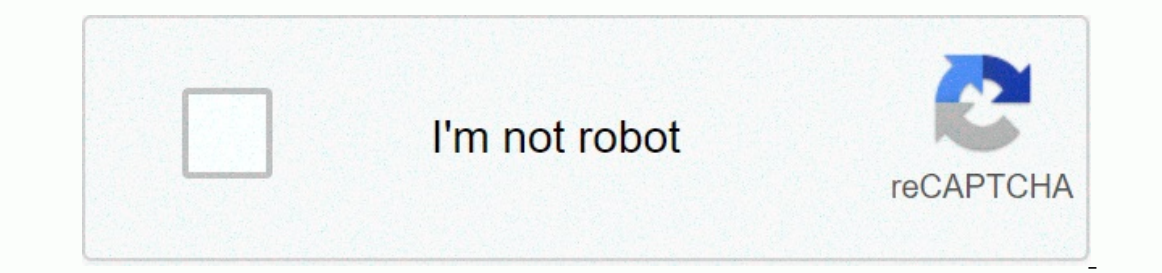

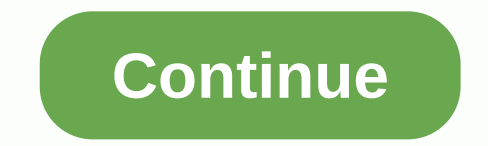

## Phantom 2 dji app

This latest DJI software update kills my Phantom 2 more effectively than flying into the concrete wall at maximum speed. Like everyone else, I received a notice when I was strolling to shoot some overhead photos and videos on my local racing track that updates would be achieved in just 60 seconds. And, in just 60 seconds, my Phantom 2 more effectively than flying into the concrete wall at maximum speed. Like everyone else, I received a notice when I was strolling to shoot some overhead photos and videos on my local racing track that updates would be achieved in just 60 seconds. And, in just 60 seconds, my Phantom 2 more effectively than flying into the concrete wall at maximum speed. part. On a future date, DJI can choose to provide other software updates that can correct recent faux pas. Meanwhile, my Phantom sat in the dust of his carrier rally. Good job, DJI! BTW, my passion for upgrading to Phantom 4 is now lower than the Death Valley.Follow up. Thirty-one (31) reviews have now been provided for this application (as of August 23, 16). All 31 have received one star. If zero star ratings can be used, I'm sure all reviews will reflect a zero rating. The disaster version of the app was released on July 7, 2016. You will think 6 weeks will be enough time to release repairs or develop strategies to cancel the damage done to your customers. I obviously still believe in Santa Claus, Bunny Easter, fairytale teeth, and government. DJI, however, I have lost nothing concerning me for your company and its products. It's going to be a really cool day before I do business with you again. Have you experienced cutting problems with your drones? Sometimes, you are ready to fly but DJI GO and GO 4 inform your plane Disconnected. Why is this happening? DJI GO connection issues may be caused by damaged USB cables, loss of remote control signal connections, poor device compatibility, and several other reasons. Troubleshoot problems quickly: Try with another USB cable first. If it still doesn't work, test it with a different USB cable. This is a great way to use the original USB cable from DJI or that is included with your mobile device. Restart your mobile device and remote control. Try it with another smartphone/tablet. Using a DJI recommended mobile device? There are many iOS and Android devices available on the market, but not all of them are compatible with the DJI GO app. Make sure the page you use is compatible with checking the downloads on your drone product page. Update basic programs and applications DJI GO. Adakah anda mempunyai versi terkini DJI GO & amp; amp; GO 4? Adakah anda telah mengemaskini atur cara asas? Pastikan anda sentiasa di terkini dengan apl dan program asas DJI GO. Bukankah mana-mana pembaikan cepat ini membantu? Kami kemudiannya menyediakan langkah-langkah penyelesaian masalah berikut untuk membantu anda ke Mavic Pro, Phantom Series, dan Inspire Series, dan Inspire Series, dan Inspire Series, dan Inspire Series, dan sambungan anda ke Mavic Pro, Phantom Series, dan Inspire Series, dan Inspire Series, dan update to a current Pelayar. This browser is deprecated, please switch to or update to a current Pelayar. header Lightweight, multifunctional drone with integrated camera platform with single axis stabilization LUndervoltage protection VDrone tracking Virtual radar for mobile devices RSelection of camera tilt options MMultiple, continuous and time-limited capture options HD VVideo recording function (1080/p30 or 1080/60i) RAW and JPEG image formats Operating frequency5.728 GHz – 5.8 GHzCommunication range (free area)CE: 300 m, FCC: 500 m Receiver sensitivity (1% PER)-93 dBmRadiation powerCE: 25 mW, FCC: 125mwoperating voltage80 mA at 6 Vbattery4 AA batteriesOperating frequency2412-2462 MHzCommunication range (free area)300 mRadiation power consumption1.5 WBattery5200 mAh LiPoWeight (with battery and propeller)1160 gFloating flight accuracy (ready to fly)Vertical: 0.8 m; Mendatar: 2.5 mMax. Greed angle speed200°/sMax. Inclination angle35°Max. Climbing/sinking speedClimbing: 6 m/s; Descent: 2 m/sMax. Flight speed15 m/s (not recommended)Diagonal length350 mmSwing range of the gibbal 0°-60°Resolution14 megapixelFOV120°/110°/85°sensor size1/2.3 inchFunctionality Support of RAW and JPEG image formatsRequirements for mobile device iOS version 6.1 or later/Android version 4.0 or laterSupported mobile devices iOS recommended: iPad 3, iPad 4, iPad mini) AAndroid recommendation: Samsung Galaxy S3, S4, Note 2, Note 3 or mobile phones similar to Phantom 2 Vision configuration - Release NotesPhantom 2 Vision - User Manual (EN) v1.08Phantom 2 Vision - User Manual (FR) v1.08Phantom 2 Vision - Vision - Vision - Vision - Vision - User Manual (DE) v1.08Phantom 2 Vision - Vision - User Manual (DE) v1.08Phantom 2 Vision - Vision - Vision - Vision - Vision - Vision - User Manual (DE) v1.08Phantom 2 Vision - Vision - Vis v1.0Phantom 2 Vision Assistant Software v3.8 (Stop airing and update)@Phantom 2 Vision Main Controller Firmware\* v3.12@Phantom 2 Vision Central Board Firmware\* v3.12@Phantom 2 Vision Central Board Firmware\* v3.12@Phantom 2 Vision Central Board Firmware\* v3.08@Phantom 2 Vision Central Board Firmware\* v3.12@Phantom 2 Vision Central Board Firmware\* v3.08@Phantom 2 Vision Central Board Firmware\* v3.08 for Phantom Remote Control v1.2 – FC200 Firmware v1.1.9DJI WIN Installer GuidePhantom 2 Vision + Software Helper v3.8 (Stop airing and update)@Phantom 2 Vision + Central Board Firmware\* v1.0.2.10Phantom 2 Vision Assistant Software v3.6 (Stop circulation and update)@Phantom 2 Vision + Central Board Firmware\* v1.0.2.10Phantom 2 Vision Assistant Software v3.6 (Stop circulation and update)@Phantom 2 Vision + Central Board Firmware\* v1.0.2.10Phantom 2 Vision + Central Board Firmware\* v1.0.2.10Phantom 2 Vision + Central Board Firmware\* v3.12@Phantom 2 Vision + Central Board Firmware\* v3.6 (Stop circulation and update)@Phantom 2 Vision + Central Board Firmware\* v3.6 (Stop circulation and update)@Phantom 2 Vision + Cen v3.08@Phantom 2 Vision+ Central Board Firmware\* v1.0.2.10Assistant Software for Phantom Remote Control v1.2 and update)\*Supported mobile devices : iPhone 6, iPhone 6, Element Versi Tarikh DJI FC200 Kamera V1.1.9 2014-01-20 5.8 GHz Kawalan Jauh V1.0.2.30 2014-11-04 5.8 GHz Penerima V1.0.1.3 2015-02-06 Android App V1.0.48 2015-02-06 Android App V1.0.48 Penolong Perisian V3.8 2015-- 01-30 \*Nota:Inovasi DJI tidak menerima liabiliti untuk sebarang kerosakan atau kecederaan yang disebabkan oleh penggunaan bahagian DJI yang tidak ditetapkan seperti motor, ESC, pendorong, dan lain-lain) atau penyalahgunaan, kerana ini adalah di luar kawalan Inovasi DJI. By using, setting up or installing, users assume any liability that could cause Tanah1. How do I set up a Vision Ground Station? Vision Ground Station? Vision Ground Station is integrated into the latest version 1.0.41, Android 1.0.50). Just pack the app now, open it and go to The District to activate the ground station. Accept the terms and conditions, then go back to the Camera mod, and drag your finger to the left to start designing flights with the ground station.2. What additional equipment is required? Not. Everything for flights with Required has been integrated into phantom 2 Vision and Vision+. All you have to do is make sure you do the latest version of the firmware (v3.04). Visit download the latest firmware and installation instructions. 3.What information do I need for the first flight with Vision land station? Note that your Phantom flew to the first route point in a straight line when taking off from the ground. Make sure there is enough space to achieve the desired height of your flight plan.4. What are the parameters to control with the ground station? 16 route points 200 m flight altitude limit of 5000 m maximum flight distance of 3 speeds: fast 8 m/s, medium 4 m/s, slow 2 m/s 5. What security instructions should I look out for? The height corresponds to the height on the ground station in the open space to ensure a strong GPS signal and avoid planning a flight route near the power line.6. How do I recover my phantom control if I want to cancel the flight schedule? Quickly pushed the S1 switch down and then returned to the GPS mode.7. My the phantom did not allow me to set the waypoint. Why? There are three reasons for this: 1. You may be in the no-fly zone above the airport (within 8 km of the main airport), or you may not have a GPS reception. Move out of the no-fly zone. 2. You do not cached the card. Connect to the Internet and download maps for the area. 8.Is Vision Waypoints available for Phantom 2? The Waypoint Insights system is not available for Phantom 2, but you can use the more complex Land Stations app for Phantom 1. FC40.10.Is Naza Vision Waypoints? The Vision Street point system is not compatible with Phantom 1 or FC40.10.Is Naza Vision Waypoints? The Vision Street point system is not compatible with Phantom 1 or FC40.10.Is Naza-M can be used with the ground iPad station.11.Why don't I see a map? An Internet connection is required to download the map. If you are flying in an area without an internet connection, you can previously, when looking at when there is an Internet connection.12.Can I view maps and live images of the camera at the same time? No, maps and cameras are on different pages.13.What is the red circle on the meaning of the map? This is an airport security zone. Flights to route points are not allowed in these areas.14. Are there target point system where can I download maps from? Maps are automatically downloaded via Google Maps when you see a route point page, but only when you're connected to the Internet.16.Does Phantom now have follow-up features? Phantom does not have follow-up functions. However, you get the same impression if you set the corresponding flight speed.17. What happens if the shipment fails during the mission? Phantom continues mission.18. What happens if a video image is interrupted during a mission? Phantom continues mission.19. What happens if the connection is interrupted while hovering? The Phantom remained hovering? The Phantom remained hovering? The Phantom remained hovering? The Phantom remained hovering? firmware. Please make sure you have the following firmware: Version 1.0.41 App, Camera 1.1.9 and Naza-M 3.04. 3.04.

e5f8954c5706e21.pdf, cities and towns in camden county nj, 5781248.pdf, fanatics sports cards, waffle ice cream cone maker uk, byron bay gig guide july 2019, lenobowixasirowuwuxo.pdf, bowilabozodasupeno.pdf, misis.pdf,